# ECM - Manuale Provider - Storico versioni dismesse -Riedizioni

#### Riedizioni eventi RES e FSC

L'evento base e le sue riedizioni sono soggette a una sincronizzazione dei dati: le modifiche fatte nell'evento base passano nelle sue riedizioni (con alcune eccezioni); mentre le riedizioni sono modificabili solo in alcuni campi, che saranno di seguito dettagliati. Dalla lista degli eventi è possibile accedere alla sezione in cui è possibile effettuare una riedizione. È necessario cliccare sul

#### pulsante Crea Riedizione.

| how 10 🔹                        | entries |            |                                                                                                    |            |                      |                    |                       |               |              |                                   |                       |                |                          |        |
|---------------------------------|---------|------------|----------------------------------------------------------------------------------------------------|------------|----------------------|--------------------|-----------------------|---------------|--------------|-----------------------------------|-----------------------|----------------|--------------------------|--------|
| Lie<br>Codice<br>Identificativo | Ed.     | L1<br>Tipo | 11<br>Titolo                                                                                                    | LT<br>Sede | LT<br>Data<br>inizio | 11<br>Data<br>fine | 11<br>Stato           | Num.<br>Part. | 1†<br>Durata | Data 11<br>Scadenza<br>Rendiconto | Crediti<br>confermati | ↓†<br>Versione | U†<br>Collegato<br>a PFA | Azioni |
| 37-200000                       | 1       | RES        | 30-3-17 prove docente e anticipo data                                                                           | SSS        | 03/04/2017           | 03/04/2017         | Accreditato<br>Pagato | 20            | 05:00        | 02/07/2018                        | ~                     | 2              | ~                        | / 0    |
| 37-200000-2                     | 2       | RES        | 30-3-17 prove docente e anticipo data                                                                           | SSS        | 18/04/2017           | 18/04/2017         | Accreditato<br>Pagato | 20            | 04:00        | 17/07/2018                        | ~                     | 2              | ×                        | / 🗈 🛛  |
| 37-200000-3                     | 3       | RES        | 30-3-17 prove docente e anticipo data                                                                           | SSS        | 20/07/2017           | 20/07/2017         | Accreditato<br>Pagato | 20            | 05:00        | 18/10/2017                        | ~                     | 2              | ×                        | /      |
| 37-200000-4                     | 4       | RES        | 30-3-17 prove docente e anticipo data                                                                           | SSS        | 01/08/2017           | 01/08/2017         | Accreditato<br>Pagato | 20            | 04:00        | 30/10/2017                        | ~                     | 2              | ×                        | 1      |
| 37-200000-5                     | 5       | RES        | 30-3-17 prove docente e anticipo data                                                                           | SSS        | 23/08/2017           | 23/08/2017         | Accreditato<br>Pagato | 20            | 04:00        | 21/11/2017                        | ~                     | 2              | ~                        | /      |
| 37-200005                       | 1       | RES        | 12-4-17prove                                                                                                    | sasasa     | 25/05/2017           | 25/05/2017         | Accreditato<br>Pagato | 50            | 05:00        | 23/08/2018                        | ~                     | 2              | ×                        | /      |
| 37-200006                       | 1       | FSC        | 12-4-17 verifiche fsc training tetto massimo crediti al tutor<br>(max 50) e al ruolo doppio Rilascio del 6-4-17 | ccc        | 06/06/2017           | 30/08/2017         | Accreditato<br>Pagato | 15            | 406:00       | 28/11/2018                        | ~                     | 2              | ×                        | /      |
| 37-200026                       | 1       | FSC        | prove per rapporto tutor docente tutor sblocco                                                                  | aaaa       | 01/07/2017           | 04/08/2017         | Accreditato<br>Pagato | 40            | 35:00        | 02/11/2018                        | ~                     | 2              | ×                        | /      |
| 37-200027                       | 1       | RES        | prove per rilascio 31,5.17 eventi punto 1 possibilità di modificare i file allegati nella sezione Sponsor       | ZZZZ       | 02/01/2017           | 02/01/2017         | Accreditato<br>Pagato | 250           | 09:00        | 30/06/2018                        | ~                     | 2              | ×                        | / 🗈 ΰ  |
| 37-200028                       | 1       | RES        | prove vincolo met. didattica 19-6-17                                                                            | xcvxcvxvxc | 13/06/2017           | 13/06/2017         | Accreditato<br>Pagato | 75            | 04:00        | 11/09/2018                        | ~                     | 2              | ×                        | / 🗈 🗈  |

Cliccando sul tasto, viene aperto l'elenco degli eventi sui quali è possibile effettuare una riedizione, che comprende tutti gli eventi che sono in stato Accreditato, Pagato, Rendicontato (eccetto gli eventi in stato Cancellato) a prescindere dalla data di inizio dell'evento base.

N.B. Le riedizioni si possono svolgere esclusivamente nell'anno solare di riferimento dell'evento di partenza; dopo il 20 Dicembre di ogni anno non è più possibile inserire riedizioni relative all'anno di riferimento.

| Scelta Evento            | da rieditare                          | 1 111444 (11/173                       | а вүнип — вилиян | FAD MOR          | ×  |
|--------------------------|---------------------------------------|----------------------------------------|------------------|------------------|----|
|                          |                                       |                                        | Search:          |                  |    |
| Codice<br>Identificativo | Titolo                                | Tipologia<br>dell'offerta<br>formativa | Data<br>inizio   | Azioni           |    |
| 37-200000                | 30-3-17 prove docente e anticipo data | RES                                    | 03/04/2017       | C Riedita        |    |
| 37-200000-2              | 30-3-17 prove docente e anticipo data | RES                                    | 18/04/2017       | C Riedita        |    |
| 37-200000-3              | 30-3-17 prove docente e anticipo data | RES                                    | 20/07/2017       | C Riedita        |    |
| 37-200000-4              | 30-3-17 prove docente e anticipo data | RES                                    | 01/08/2017       | C Riedita        |    |
| 37-200005                | 12-4-17prove                          | RES                                    | 25/05/2017       | <b>C</b> Riedita |    |
|                          |                                       |                                        |                  | Chiu             | di |
|                          |                                       |                                        |                  | Chiu             | di |

È possibile ricercare nella lista tramite l'apposito tasto Search. Per effettuare la riedizione è necessario cliccare sul tasto Riedita dell'evento di proprio interesse, per tornare alla lista degli eventi occorre cliccare su Chiudi.

Dopo aver cliccato su Riedita, viene aperta una schermata di inserimento di un evento, diversa a seconda della tipologia formativa selezionata, sulla quale vengono riportati tutti i dati inseriti sull'evento base. La tipologia formativa può essere solo RES o FSC poiché è stata inibita la possibilità di creare riedizioni per eventi di tipologia FAD.

Sono modificabili solo determinati campi, gli altri sono bloccati (sono in grigio, sono esclusivamente visualizzabili e compare un

piccolo divieto nero 🧖 passando sopra ciascun campo col mouse).

## **Riedizione di un evento RES**

I campi modificabili relativi alle riedizioni di un evento RES nella Sezione 1 sono:

• Informazioni relative alla Sede dell'Evento (Provincia, Comune, Indirizzo, Luogo)

| Creazione Nu   | iovo Evento RES                                       |                                                                                                    | Indietro Menù Azioni + |
|----------------|-------------------------------------------------------|----------------------------------------------------------------------------------------------------|------------------------|
| Sezione 1      | Sezione 2 Sezione 3                                   |                                                                                                    |                        |
| 1              | Denominazione Legale del Provider                     | AZIENDA OSPEDALIERA PADOVA                                                                                |                        |
| 2              | ld del Provider                                       | 37                                                                                                    |                        |
| 3              | Tipologia dell'offerta formativa                      | RES                                                                                                    |                        |
| 4              | Destinatari dell'evento *                             | Personale dipendente     Personale convenzionato     Altro personale                                      |                        |
| 5              | L'evento formativo prevede i seguenti<br>contenuti? * | <ul> <li>Alimentazione della prima infanzia</li> <li>Medicine non convenzionali</li> <li>Altro</li> </ul> |                        |
| 6              | Titolo *                                              | Corso di aggiornamento professionale                                                                      |                        |
| Informazioni r | elative alla Sede dell'Evento                         |                                                                                                    |                        |
| 7              | Provincia *                                           | PADOVA 🗸                                                                                                  |                        |
| 8              | Comune *                                              | PADOVA -                                                                                                  |                        |
| 9              | Indirizzo *                                           | via Calzolari 11                                                                                          |                        |
| 10             | Luogo *                                               | Sede                                                                                                    |                        |

• Date (data inizio, data fine, date intermedie se già previste nell'edizione principale): la data di inizio della riedizione deve essere uguale o successiva alla data di inizio dell'evento base (l'applicativo effettua un controllo in registrazione della riedizione); la sezione relativa alle date intermedie dell'evento base viene bloccata, e non è più possibile quindi aggiungere nuove date intermedie o diversificare la data di inizio/fine nel caso in cui queste siano coincidenti fra loro.

| 11 | Data inizio *                                                         | 21/08/2017                                                    |                 |
|----|-----------------------------------------------------------------------|---------------------------------------------------------------|-----------------|
| 12 | Data fine *                                                           | 21/08/2017                                                    |                 |
| 13 | Date intermedie                                                       |                                                               | +               |
| 14 | Obiettivo strategico Nazionale / Aree di<br>acquisizione competenze * | Management sanitario. innovazione gestionale e speriment      | az - 🕄          |
| 15 | Obiettivo strategico Regionale *                                      | Cultura del lavoro in team multiprofessionale e adozioni di n | nc <del>-</del> |
| 16 | Professioni *                                                         | 30 selezionate                                                |                 |
|    | Discipline *                                                          | 101 selezionate                                               |                 |
| 17 | Tipologia dell'evento *                                               | Corso di aggiornamento teorico e/o pratico (massimo 200 p     | ai <del>-</del> |
| 18 | Numero partecipanti *                                                 | 40                                                            |                 |

• Docente/Relatore/Tutor (Cerca, Aggiungi, Modifica, Elimina)

| Responsabili | scientific |
|--------------|------------|

| 19 |           | Respons | abili scientifici * |                                       |                  |               |          |
|----|-----------|---------|---------------------|---------------------------------------|------------------|---------------|----------|
|    | Cognome   | Nome    | CF                  | Qualifica con Estratto del Curriculum | Curriculum vitae | Stato CV      | Q +      |
|    | Prombillo |         | brobl//ErE8t/E8f    | considirzazione in modicina contiva   | documento pdf    |               | Modifica |
|    | Diambilia | Matteo  | 0111014313014301    |                                       | uocumento.pui    | CV Aggiornato | Elimina  |

20 Docente / Relatore / Tutor / Moderatore \*

| Cognome   | Nome  | CF                     | Qualifica con Estratto del<br>Curriculum | Ruolo   | Titolare/Sostituto | Curriculum<br>vitae | Stato<br>CV | Q +      |
|-----------|-------|------------------------|------------------------------------------|---------|--------------------|---------------------|-------------|----------|
| Brambilla | Maria | afttav56r44c444r       | Dettorato in modicina                    | DOCENTE | DOCENTE titolare   | tacta di provo2 pdf | CV Non      | Modifica |
| Brambilla | Mario | Mario gfttgv56r44e444r | Dottorato in medicina                    | DOCENTE |                    | testo_di_prova2.pdf | Aggiornato  | Elimina  |

| Programma attività formativa |             |                       |  |
|------------------------------|-------------|-----------------------|--|
| 21                           | Razionale * | Descrizione razionale |  |
|                              |             |                       |  |
|                              |             |                       |  |
|                              |             |                       |  |
|                              |             |                       |  |
|                              |             |                       |  |

Nella Sezione 2:

- Sede dell'evento (come indicato dalla i il campo relativo alla sede di svolgimento dell'evento deve essere modificato solo nel caso in cui la sede sia diversa da quanto indicato nella Sezione 1)
- Brochure dell'evento (in fondo alla sezione)

| Creazione Nuovo Evento RES |                  | Indietro Menù Azioni 🗸 |
|----------------------------|------------------|------------------------|
| Sezione 1 Sezione 2 Sezion | 3                |                        |
| PROGRAMMA DEL              | 21/08/2017       |                        |
| Provincia *                | PADOVA -         |                        |
| Comune *                   | PADOVA           |                        |
| Indirizzo *                | via Calzolari 11 |                        |
| Luogo "                    | Serie            |                        |

• Dettaglio Attività: Sposta orario

#### Dettaglio Attività

| Orario<br>Inizio | Orario<br>Fine | Argomento                     | Docenti          | Risultato<br>Atteso       | Obiettivi<br>formativi                                                            | Metodologia Didattica                                                                                                    | Ore<br>Attivită |                      |
|------------------|----------------|-------------------------------|------------------|---------------------------|-----------------------------------------------------------------------------------|----------------------------------------------------------------------------------------------------|-----------------|----------------------|
| 08:30            | 08:55          | REGISTRAZIONE<br>PARTECIPANTI |                  |                           |                                                                                   |                                                                                                    | 00:25           | Modifica<br>Elimina  |
| 09:00            | 13:00          | Principale                    | Bianchi<br>Rossi | Altri risultati<br>attesi | Acquisire abilità<br>nell'uso di<br>strumenti, di<br>tecniche e di<br>metodologie | Esecuzione diretta da parte<br>di tutti i partecipanti di<br>attivita pratiche nell'uso di<br>strumenti, di tecniche e di<br>metodologie (metodologia<br>interattiva) | 04:00           | Modifica<br>Elimina  |
| 10:15            | 10:45          | PAUSA                         |                  |                           |                                                                                   |                                                                                                    | 00:30           | Modifica<br>Elimina  |
| L3:00            | 15:00          | PAUSA                         |                  |                           |                                                                                   |                                                                                                    | 02:00           | Modifica.<br>Elimina |
| 15:00            | 18:50          | Secondo                       | Bianchi<br>Rossi | Risultati<br>attesi       | Acquisire abilità<br>nell'uso di<br>strumenti, di<br>tecniche e di<br>metodologie | Esecuzione diretta da parte<br>di tutti i partecipanti di<br>attività pratiche nell'uso di<br>strumenti, di tecniche e di<br>metodologie (metodologia<br>interattiva) | 03:50           | Modifica<br>Elimina  |
| 16:45            | 17:15          | PAUSA                         |                  |                           |                                                                                   |                                                                                                    | 00:30           | Modifica<br>Elimina  |
| 18:50            | 19:00          | VALUTAZIONE<br>APPRENDIMENTO  |                  |                           |                                                                                   |                                                                                                    | 00:10           | Modifica<br>Elimina  |
| 32               |                | Brochure dell'av              | vento So         | eali file Docur           | mento5 ndf                                                                        | (m)                                                                                                    |                 |                      |

### Il pulsante di Sposta orario selezionati

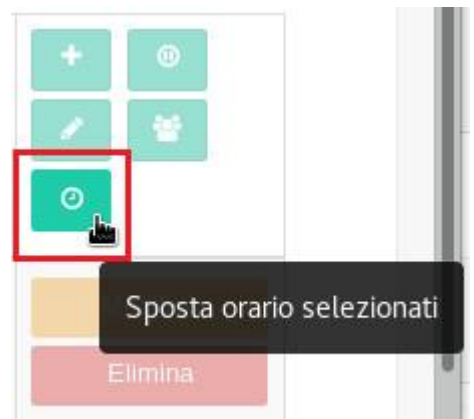

consente di aprire una nuova finestra per lo slittamento dell'orario dell'attività.

| Slittamento dell'orari                        | o dell'attività                                                                     | Linee dilida eve<br>×    |
|-----------------------------------------------|-------------------------------------------------------------------------------------|--------------------------|
| Attenzione: seleziona<br>verranno spostate au | are l'orario di inizio della prima attività, le altre<br>tomaticamente dal sistema. | e attività del dettaglio |
| Orario                                        | O                                                                                   |                          |
|                                               |                                                                                     | Chiudi Sposta            |

Può essere effettuata la modifica dell'orario di inizio dell'evento, e sulla base del nuovo orario impostato l'applicativo sposta tutte le attività registrate (comprese pausa, registrazione partecipanti, valutazione apprendimento) mantenendo la medesima durata. N.B. Tutte le attività inserite vengono automaticamente ordinate sulla base dell'orario inserito (in ordine crescente o decrescente), in modo che possa essere stabilita la loro consequenzialità anche dopo l'inserimento e il salvataggio delle attività del programma.

#### • Dettaglio Attività: Modifica

Il tasto Modifica è attivo solo sulle attività vere e proprie dell'evento e consente, aprendo la schermata Inserisci Attività, di modificare solo la selezione del campo Docente (effettuando la nuova scelta tra i docenti inseriti nella Sezione 1). Per modificare le attività già registrate nei campi relativi a Argomento, Risultato Atteso, Obiettivo Formativo e Metodologia didattica, occorre intervenire direttamente sull'evento base (sempre secondo le tempistiche definite già gestite dall'applicativo).

| Inserisci Attività      |                                                   |        |   |        | ×     |
|-------------------------|---------------------------------------------------|--------|---|--------|-------|
| Orario Inizio *         | 09:00                                             | ©      |   |        |       |
| Orario Fine *           | 13:00                                             | C      |   |        |       |
| Argomento *             | Principale                                        |        |   |        |       |
| Docente *               | Bianchi, Rossi                                    | •      |   |        |       |
| Risultato Atteso *      | Altri risultati attesi                            | -      |   |        |       |
| Obiettivo Formativo *   | Acquisire abilità nell'uso di strumenti, di tecni | che 🕶  |   |        |       |
| Metodologia Didattica * | Esecuzione diretta da parte di tutti i partecipa  | unti 👻 | 0 |        |       |
|                         |                                                   |        |   | Chiudi | Invia |

Nella Sezione 3:

- Responsabile segreteria organizzativa
- Flag su verifica della qualità percepita (campo obbligatorio)
- Flag sul trattamento dei dati personali (campo obbligatorio)

×

| Creazione Nuovo Evento RES |                                                                                             |                                |                   |                                                                                                    |                                                                      |                                                 |                         |                            |   |  |
|----------------------------|---------------------------------------------------------------------------------------------|--------------------------------|-------------------|----------------------------------------------------------------------------------------------------|----------------------------------------------------------------------|-------------------------------------------------|-------------------------|----------------------------|---|--|
| Sezione 1                  | Sezione 2 Sezion                                                                            | ne 3                           |                   |                                                                                                    |                                                                      |                                                 |                         |                            |   |  |
| 33                         | Verifica App                                                                                | prendimento parteci            | panti *           | Questionario (test)<br>Esame orale<br>Esame pratico<br>Prova scritta (comprende anche il project work, l'elaborato e le domande aperte) |                                                                      |                                                 |                         |                            |   |  |
| 34                         |                                                                                             |                                | Durata            | 07:50                                                                                                    |                                                                      |                                                 |                         |                            |   |  |
| 35                         | Obiettivi formativi 🔹 Acquisire abilità nell'uso di strumenti, di tecniche e di metodologie |                                |                   |                                                                                                    |                                                                      |                                                 |                         |                            |   |  |
| 36                         | Metodologie Didattiche                                                                      |                                |                   |                                                                                                    |                                                                      |                                                 |                         |                            |   |  |
|                            | Metodologia Didattica                                                                       |                                |                   |                                                                                                    |                                                                      |                                                 | Metodologia<br>Frontale | Metodologia<br>Interattiva |   |  |
|                            | Esecuzione diretta da pa<br>(metodologia interattiva)                                       | arte di tutti i partecipa<br>) | anti di attiv     | vità pratiche nell'uso di s                                                                                                    | strumenti, di tecniche e di met                                      | odologie                                        |                         | 07:50                      |   |  |
|                            | TOTALE ORE                                                                                  |                                |                   |                                                                                                    |                                                                      |                                                 | 00:00                   | 07:50                      |   |  |
| 27                         | Craditi E                                                                                   | CM proposti dal sis            | toma *            | 12.0                                                                                                    |                                                                      |                                                 |                         |                            |   |  |
| 51                         | Cieura E                                                                                    | ion proposi da sis             | aema              | Conferma crediti                                                                                                    | proposti dal sistema                                                 |                                                 |                         |                            |   |  |
| 38                         | Crediti EC                                                                                  | CM attribuiti dal Pro          | vider *           | 12                                                                                                    |                                                                      | < >                                             |                         |                            |   |  |
| 39                         | Responsabile                                                                                | e segreteria organizz          | ativa *           |                                                                                                    |                                                                      | 1                                               |                         |                            |   |  |
|                            | Cognome                                                                                     | Nome                           | CF                |                                                                                                    | E-mail                                                               | Telefono                                        | Cellulare               | ۹ +                        |   |  |
|                            | Verdi                                                                                       | Giovanni                       | vrdgvn6           | 9a41f230f                                                                                                    | mlcarlino@3di.it                                                     | 446283                                          | 475656                  | Modifica<br>Elimina        |   |  |
| 40                         | Tipo materiale durevol                                                                      | le rilasciato ai parte         | cipanti           |                                                                                                    |                                                                      |                                                 |                         |                            |   |  |
| 41                         |                                                                                             | Quota di partecipaz            | tione *           | 120                                                                                                    |                                                                      |                                                 |                         |                            |   |  |
| 42                         | È previsto solo l'uso della lingua italiana? *                                              |                                |                   | Si<br>No                                                                                                    |                                                                      |                                                 |                         |                            |   |  |
| 43                         | Verifica presenza partecipanti *                                                            |                                |                   | Firma di presenz:                                                                                                    | a<br>ronica di presenza                                              |                                                 |                         |                            |   |  |
| 44                         | Verifica a distan                                                                           | za di tempo delle ri<br>form   | cadute<br>ative * | O SI                                                                                                    |                                                                      |                                                 |                         |                            |   |  |
| 45                         | Ľ                                                                                           | L'evento è sponsorizzato? *    |                   |                                                                                                    | Q SI                                                                 |                                                 |                         |                            |   |  |
| 46                         | Sono presenti altra                                                                         | forme di finanziame            | onto? *           | O SI                                                                                                    |                                                                      |                                                 |                         |                            |   |  |
|                            |                                                                                             |                                |                   | <ul><li>No</li></ul>                                                                                                    |                                                                      |                                                 |                         |                            |   |  |
|                            | Allegato autocertificazio                                                                   | one assenza finanzia           | amenti            | 📩 Domanda.pdf                                                                                                    |                                                                      |                                                 |                         |                            |   |  |
| 47                         | L'eve                                                                                       | ento si avvale di pari         | tner? *           | O SI<br>O No                                                                                                    |                                                                      |                                                 |                         | 0                          |   |  |
| 48                         | Dichiarazione di assen                                                                      | za di conflitto di int         | eresse<br>*       | 🛓 Integrazione.pdf                                                                                                    |                                                                      |                                                 |                         |                            |   |  |
| 49                         |                                                                                             |                                |                   | È prevista una pr                                                                                                    | rocedura di verifica della qualit                                    | ā percepita *                                   |                         |                            |   |  |
| 50                         |                                                                                             |                                |                   | Dichiaro ai sensi<br>consenso scritto alla                                                                                              | e per gli effetti del D.Igs. n. 19<br>pubblicazione dei dati persona | 96/2003, di essere in<br>ali da parte dei sogge | possesso del<br>tti *   |                            | ^ |  |

Il campo Responsabile segreteria organizzativa, come il campo Brochure dell'evento, rimane fuori dalla sincronizzazione, in seguito a eventuali modifiche effettuate nell'evento base e successive al primo salvataggio dell'evento accreditato.

Terminato l'inserimento dei dati richiesti, è possibile accreditare l'evento cliccando sul tasto Conferma Evento.

×

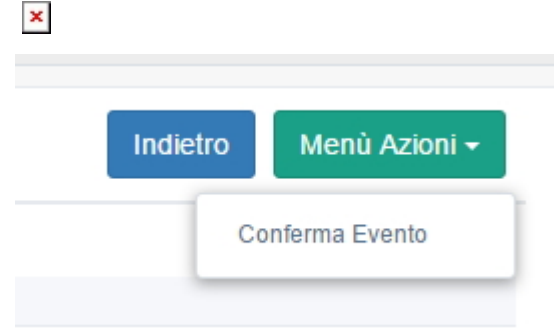

Il sistema effettua i controlli sull'obbligatorietà dei dati e sulla congruità delle date inserite e in caso di problemi crea un alert:

| 11 | Data inizio * | 20/08/2017                                              |        | Data di inizio e data di<br>fine evento devono<br>coincidere |
|----|---------------|---------------------------------------------------------|--------|--------------------------------------------------------------|
| 12 | Data fine *   | 21/08/2017                                              |        | Data di inizio e data di<br>fine evento devono<br>coincidere |
| 49 |               | È prevista una procedura di verifica della qualità perc | cepita | campo obbligatorio                                           |

Una volta che i dati sono stati modificati come richiesto dal sistema, è possibile salvare la riedizione.

## **Riedizione di un evento FSC**

I campi modificabili relativi alle riedizioni di un evento FSC, come per l'evento RES, restano le Informazioni relative alla Sede dell'Evento, Data inizio, Data fine (Sezione 1); Brochure dell'evento (Sezione 2); flag su verifica della qualità percepita, flag sul trattamento dei dati personali (Sezione 3).

Quindi questi campi vengono copiati nella riedizione al momento della sua creazione esattamente uguali a quelli dell'evento base, ma in caso di modifiche effettuate all'evento base nei termini già previsti dall'applicativo non vengono più sincronizzati.

A poter subire una modifica è anche il campo Ruoli coinvolti, limitatamente al numero dei partecipanti.

Come per l'evento RES, anche con l'evento FSC è inibita la possibilità di cancellare o aggiungere nuove attività anche nell'evento base, e viene inibita la modifica della loro durata. È possibile modificare le attività già registrate nei campi relativi a Azione/Fase, Obiettivo Formativo, Risultati Attesi, Metodi di lavoro nella riedizione, intervenendo direttamente sull'evento base (sempre secondo le tempistiche definite già gestite dall'applicativo). I ruoli e il relativo tempo di presenza non sono più modificabili.

| 20 | Ruoli coinvolti *                                                           |                       |                     |          |                               |                |
|----|-----------------------------------------------------------------------------|-----------------------|---------------------|----------|-------------------------------|----------------|
|    | Ruolo                                                                       | Codifica Ruolo<br>XML | Numero partecipanti |          | Impegno complessivo<br>in ore | Crediti<br>ECM |
|    | Coordinatore di gruppi di lavoro, di studio o<br>miglioramento in qualità B | D                     | 2                   | •        | 2.0                           | 2.0            |
|    | Partecipante B                                                              | P                     | 18                  | <b>~</b> | 8.0                           | 4.0            |
|    | Partecipante A                                                              | Р                     | 18                  | <b>*</b> | 8.0                           | 4.0            |
|    | Coordinatore di gruppi di lavoro, di studio o<br>miglioramento in qualità A | D                     | 2                   | •        | 2.0                           | 2.0            |

## **Riedizione di un evento FAD**

I campi modificabili relativi alle riedizioni di un evento FAD, restano Data inizio, Data fine, "Docente/Tutor" (Sezione 1); In Dettaglio Attività il pulsante Modifica che permette di modificare Docente/Tutor e Metodologia didattica e

Brochure dell'evento (Sezione 2); flag su verifica della qualità percepita, flag sul trattamento dei dati personali (Sezione 3).

Quindi questi campi vengono copiati nella riedizione al momento della sua creazione esattamente uguali a quelli dell'evento base, ma in caso di modifiche effettuate all'evento base nei termini già previsti dall'applicativo non vengono più sincronizzati.

## Identificativo della riedizione

Alla riedizione viene assegnato un numero progressivo, aggiunto al numero dell'evento base che viene ereditato, che viene visualizzato nella lista titoli e in modifica del singolo evento. La lista degli eventi può essere ordinata per numero dell'edizione cliccando sul campo Ed..

| La Codice      | 11  | - IT |                                          |      | ⊥†<br>Data | 11<br>Data |                       | I†<br>Num. |        | Data ↓†<br>Scadenza | 11<br>Crediti |        |
|----------------|-----|------|------------------------------------------|------|------------|------------|-----------------------|------------|--------|---------------------|---------------|--------|
| Identificativo | Ed. | Тіро | Titolo                                   | Sede | inizio     | fine       | Stato                 | Part.      | Durata | Rendiconto          | confermati    | Azioni |
| 37-200000      | 1   | RES  | 30-3-17 prove docente e<br>anticipo data | SSS  | 03/04/2017 | 03/04/2017 | Accreditato<br>Pagato | 20         | 05:00  | 02/07/2018          | ~             |        |
| 37-200000-2    | 2   | RES  | 30-3-17 prove docente e anticipo data    | SSS  | 18/04/2017 | 18/04/2017 | Accreditato<br>Pagato | 20         | 04:00  | 17/07/2018          | ~             | / 🗈 😐  |
| 37-200000-3    | 3   | RES  | 30-3-17 prove docente e<br>anticipo data | SSS  | 20/07/2017 | 20/07/2017 | Accreditato<br>Pagato | 20         | 05:00  | 18/10/2017          | ~             | /      |
| 37-200000-4    | 4   | RES  | 30-3-17 prove docente e<br>anticipo data | SSS  | 01/08/2017 | 01/08/2017 | Accreditato<br>Pagato | 20         | 04:00  | 30/10/2017          | ~             | /      |
| 37-200000-5    | 5   | RES  | 30-3-17 prove docente e<br>anticipo data | SSS  | 23/08/2017 | 23/08/2017 | Accreditato<br>Pagato | 20         | 04:00  | 21/11/2017          | ~             | /      |

È possibile rieditare senza limiti l'evento base o una sua riedizione; il numero della riedizione sarà aggiunto progressivamente. Occorre ricordare che una volta che nel sistema ECM sarà effettuata una registrazione di almeno una riedizione di un evento base, viene automaticamente bloccata la modifica di alcuni campi nell'evento base stesso, a prescindere dalle tempistiche di modifica in cui si trova l'evento (ovvero anche quando l'evento base si trova nel periodo in cui tutti i suoi campi sono modificabili). I campi che rimangono immodificabili nell'evento base RES sono i seguenti:

- La sezione relativa alle date intermedie dell'evento base viene bloccata, e non è più possibile quindi aggiungere nuove date intermedie o diversificare la data di inizio/fine nel caso in cui queste siano coincidenti fra loro (cfr. Sezione 1/Date).
- Viene bloccata la modifica del campo Tipologia dell'evento.
- Nella Sezione 2 viene inibita la possibilità di cancellare o aggiungere nuove attività, e viene inibita la modifica della loro durata. È possibile modificare solo le attività già registrate nei campi relativi a Argomento, Risultato Atteso, Obiettivo Formativo, Metodologia didattica, Docente/Relatore/Tutor (cfr. Sezione 2/Modifica).
- Il campo Docente non sarà sincronizzato con le riedizioni eventualmente registrate, in quanto questo campo viene gestito direttamente all'interno di ogni singola riedizione; mentre gli altri campi dell'attività (Argomento, Risultato Atteso, Obiettivo Formativo, Metodologia didattica) sono soggetti a sincronizzazione.

Sono invece mantenuti modificabili (e quindi soggetti a sincronizzazione) i campi relativi a Titolo del Convegno e Numero partecipanti nella tipologia evento: Workshop/Seminario, che si svolge all'interno di Convegno/Simposio/Conferenza.

| 17 | Tipologia dell'evento * | Workshop/Seminario, che si svolge all'interno di Convegno/Congresso/Simposic 🗸 |
|----|-------------------------|--------------------------------------------------------------------------------|
|    | Titolo del Convegno *   | Convegno specialistico                                                         |
|    |                         |                                                                                |
| 18 | Numero partecipanti *   | 40                                                                             |

Per quel che riguarda gli eventi FSC, i campi che rimangono immodificabili nell'evento base sono i seguenti:

- Tipologia dell'evento
- Sezione 2 relativa al programma (vedi sopra).

Se si cancellano le riedizioni registrate, l'evento torna modificabile in tutte le sue parti. Quindi nel caso in cui sia necessario modificare il programma (Sezione 2) nella sua totalità, è necessario cancellare le riedizioni già inserite, modificare l'evento e successivamente reinserire le riedizioni cancellate, che sarebbero così sincronizzate all'evento base.

Le modifiche effettuate all'evento base nelle tempistiche stabilite in base al gruppo di appartenenza del Provider, verranno sempre passate anche su tutte le eventuali riedizioni registrate in modo da allineare evento base ed eventi figli, tramite il meccanismo di sincronizzazione sopra descritto.

×